# Instruções aos Fornecedores

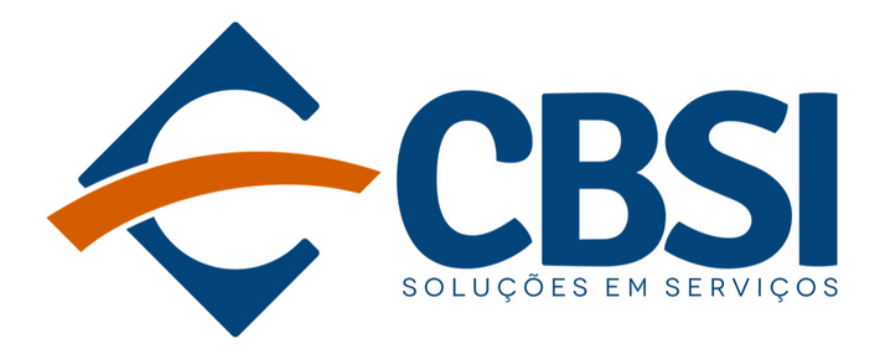

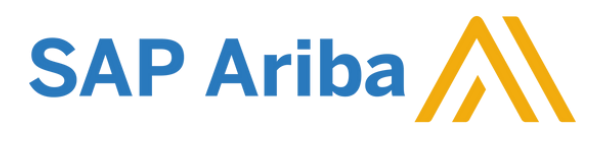

## No site da CBSI escolha > **Seja nosso fornecedor**.

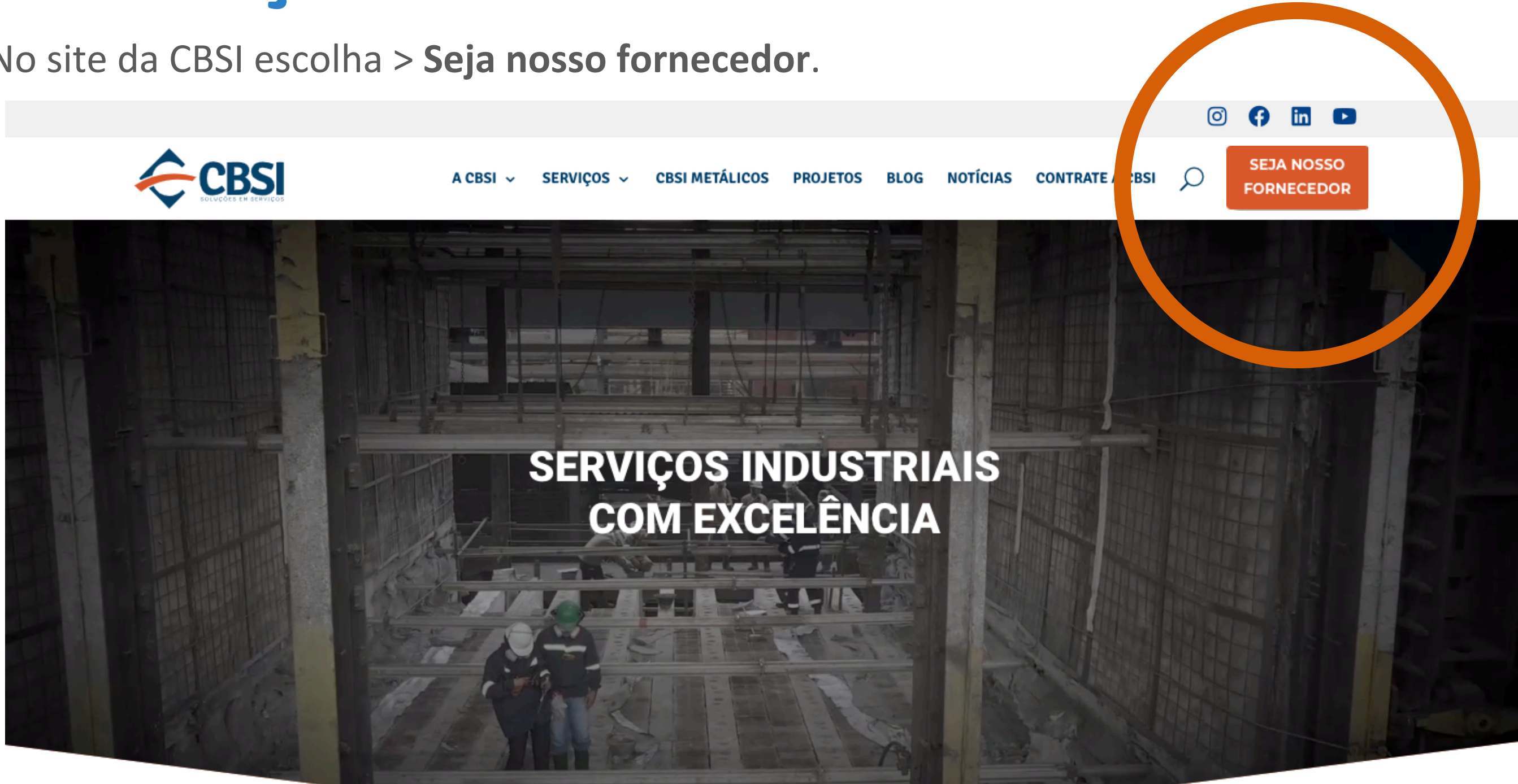

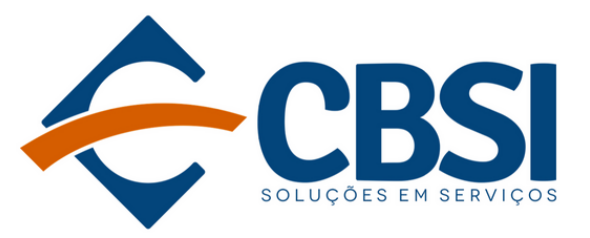

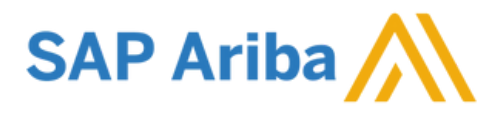

## Preencha o Formulário de Solicitação externa.

| Formulário de solicitação de autorregistro de forne | ecedor |
|-----------------------------------------------------|--------|
| 1 Identificação do Cadastro                         |        |
| 1.1 Origem do Cadastro *                            |        |
| 2 Dados Básicos                                     |        |
| 2.1 Razão Social / Nome Completo * ⑦                |        |
| 3 Informações de Endereço                           |        |
| 3.1 Rua *                                           |        |
| 3.2 Número *                                        |        |
| 3.3 Nome do Edifício                                |        |
| 3.4 Sala                                            |        |
| 2.5 Ander                                           |        |
| 5.5 AIIUdi                                          |        |
| 3.6 Suplemento                                      |        |

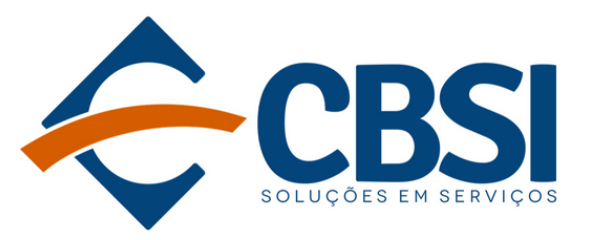

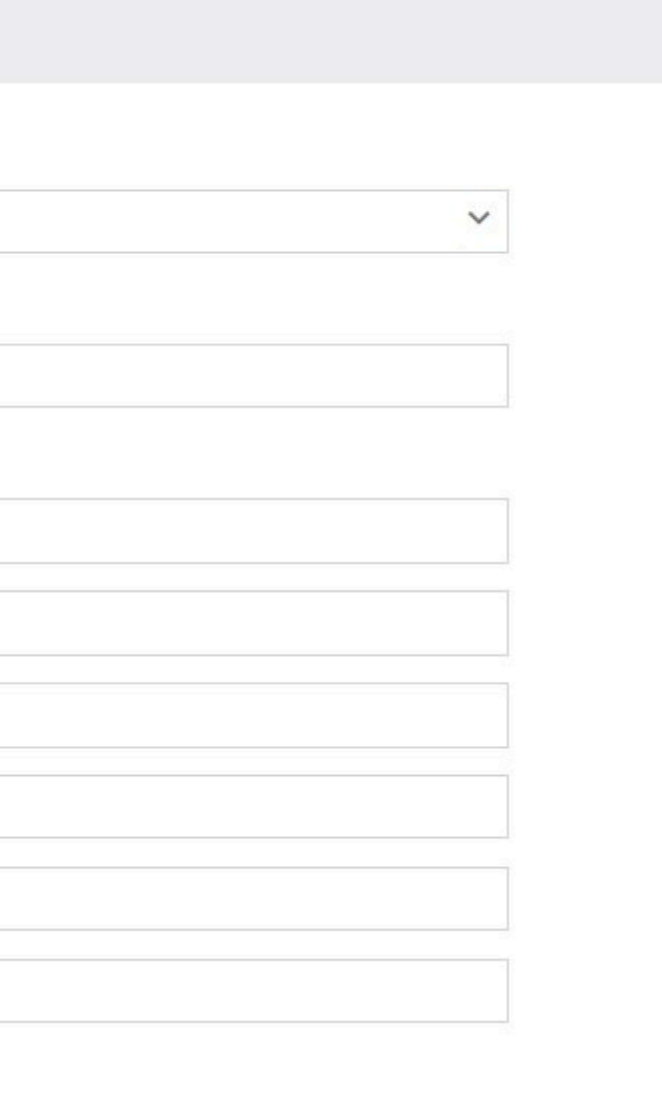

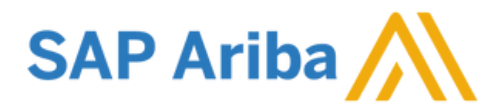

Quando finalizar o preenchimento do formulário, para enviar a solicitação para aprovação, escolha Enviar.

| 4.4 Número do Telefone * ⑦       | 11-3049-5614             |
|----------------------------------|--------------------------|
| 4.5 E-mail do Contato *          | mayara.roloff@csn.com.br |
| 4.6 Celular do Contato ⑦         |                          |
| 4.8 Local do contato: *          | Português-Brasil         |
| 5 Informações de Fornecimento    |                          |
| 5.1 Categorias de Fornecimento * | Q                        |
|                                  | ABRASIVOS LIXA ×         |
| 5.2 Região de Fornecimento *     | Q                        |
|                                  | Brasil ×                 |
|                                  |                          |

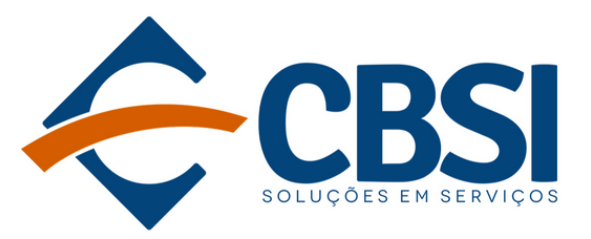

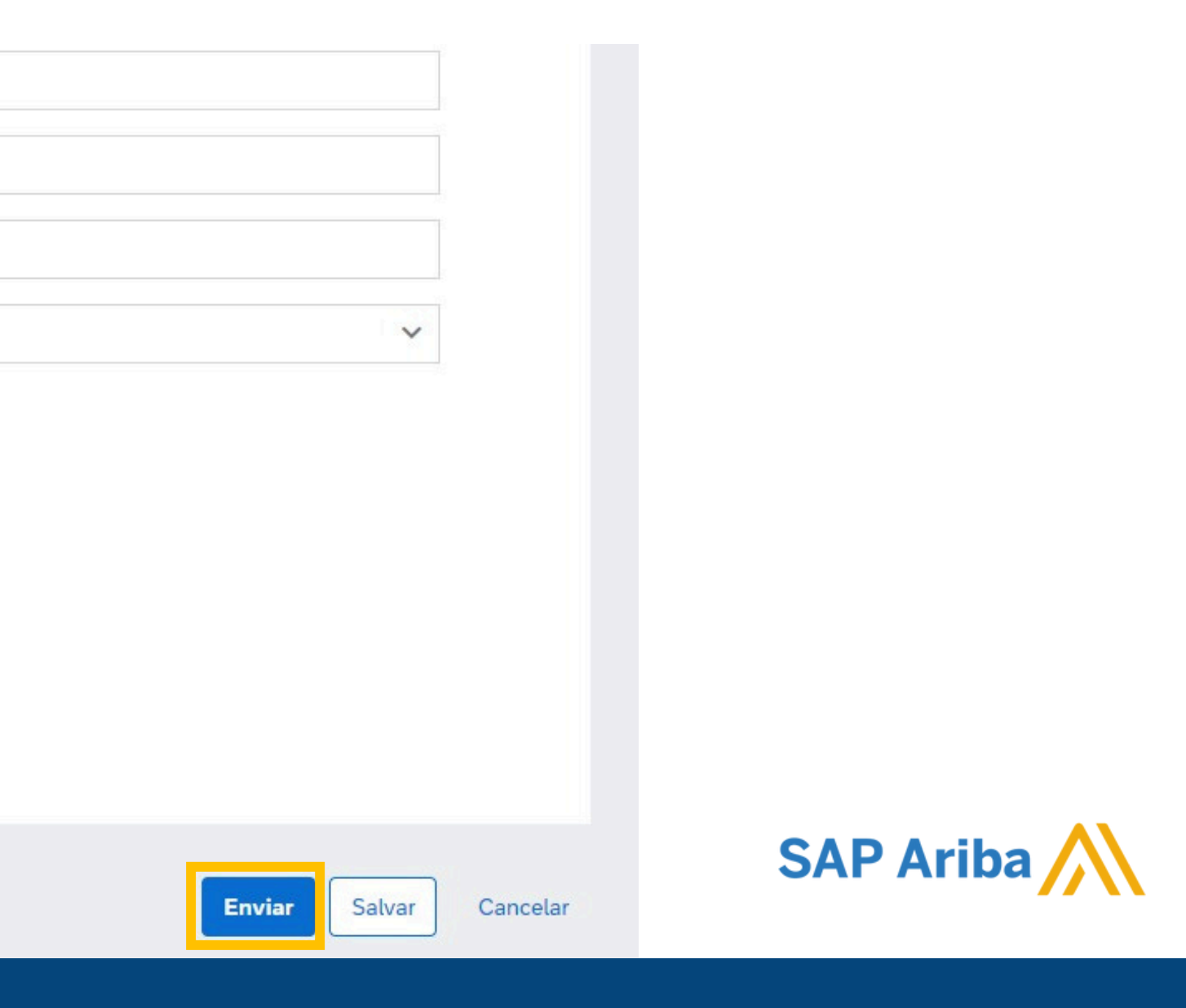

## Após o envio, a solicitação seguirá para aprovação.

### Sua solicitação para registro como fornecedor com Companhia Siderurgica Nacional - TEST foi concluída.

A equipe de gerenciamento de fornecedor de Companhia Siderurgica Nacional - TEST analisará os detalhes da sua solicitação e tomará uma decisão em relação a ela. A decisão será enviada para o seu e-mail thiago.alessio@csn.com.br

Formulário de solicitação de autorregistro de fornecedor

| <b>∨</b> 1 | Identificação do Cadastro      |                                  |
|------------|--------------------------------|----------------------------------|
| 1.1        | Origem do Cadastro             | Fornecedor Nacional              |
| <b>∨</b> 2 | Dados Básicos                  |                                  |
| 2.1        | Razão Social / Nome Completo ③ | FERCOM INDUSTRIA E COMERCIO LTDA |
| 2.2        | Nome Fantasia                  |                                  |
| 2.3        | CNPJ                           | 46906624000173                   |
|            |                                |                                  |

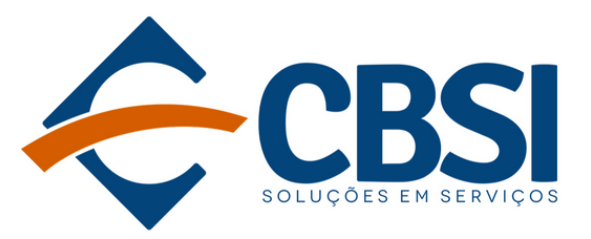

Imprimir

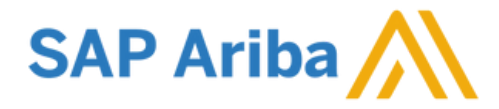

## Vocêtambém será notificado via e-mail que a solicitação foi enviada.

Companhia Siderurgica Nacional - TEST está revisando sua solicitação de registro

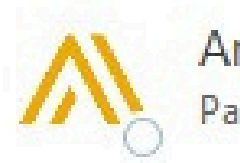

Ariba Administrator <no-reply

Para O THIAGO ALESSIO

ATENÇÃO! Este e-mail é de um remetente externo à organização. Somente clique em links ou abra anexos que você sabe que são seguros e reconheça o remetente.

3

Olá, FERCOM INDUSTRIA E COMERCIO LTDA.

Companhia Siderurgica Nacional - TEST recebeu sua solicitação de registro e a revisará para aprovação. A resposta será enviada por e-mail para thiago.alessio@csn.com.br.

Se você tiver alguma dúvida, não responda a este e-mail. Em vez disso, entre em contato diretamente com Companhia Siderurgica Nacional - TEST.

S Responder

Você recebeu este e-mail da SAP Ariba em nome de Companhia Siderurgica Nacional - TEST.

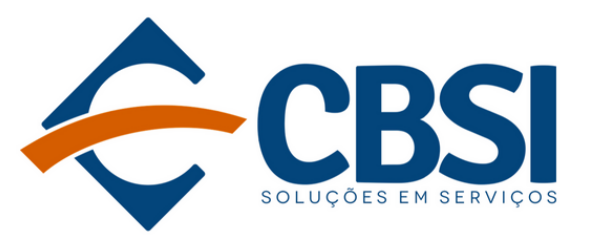

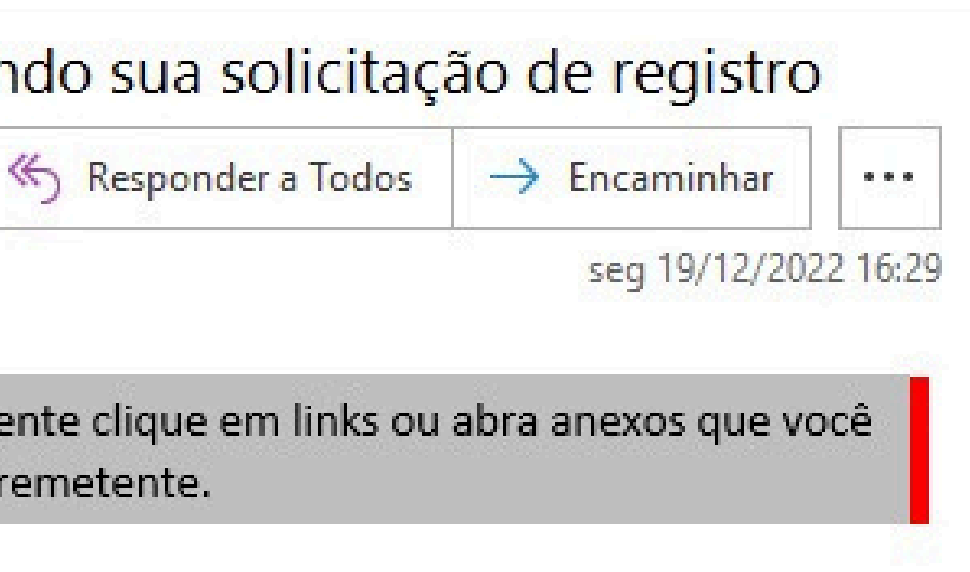

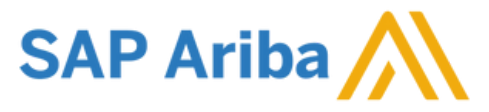

# Registro

## Selecione **Clique aqui**para prosseguir com a criação da conta ARIBA Network.

Convite: registro para tornar-se um fornecedor para Companhia Siderurgica Nacional - TEST

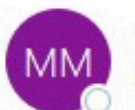

MAYARA MENDES ROLOFF <s4system-prod+csn-T.Doc3793716179@ansmtp.ariba.com> Para OMAYARA MENDES ROLOFF

(i) Clique aqui para baixar imagens. Para ajudar a proteger sua privacidade, o Outlook impediu o download automático de algumas imagens desta mensagem.

## Companhia Siderurgica Nacional - TEST

### Registro como fornecedor para Companhia Siderurgica Nacional - TEST

Olá,

MAYARA MENDES ROLOFF convidou você para registrar-se como fornecedor para Companhia Siderurgica Nacional - TEST. Comece criando uma conta sem custos no Ariba Network.

Companhia Siderurgica Nacional - TEST usa o Ariba Network para gerenciar suas atividades de compras e provisão e trabalhar com fornecedores. Se UNIAO EQUIPAMENTOS MECANICOS LTDA já tem uma conta no Ariba Network, faça login com seu nome de usuário e senha.

Clique aqui para criar uma conta agora

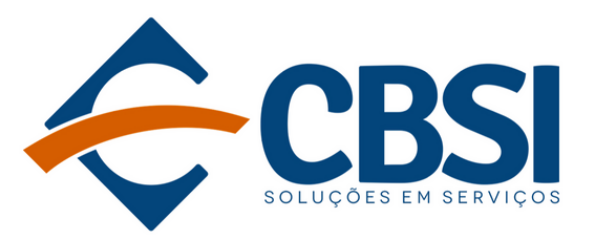

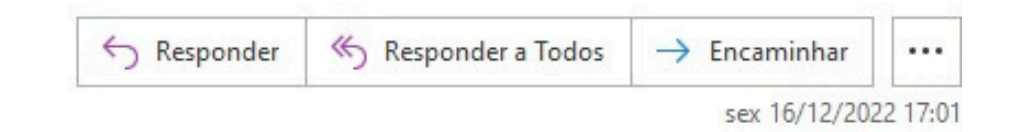

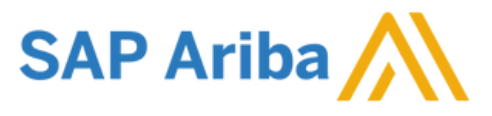

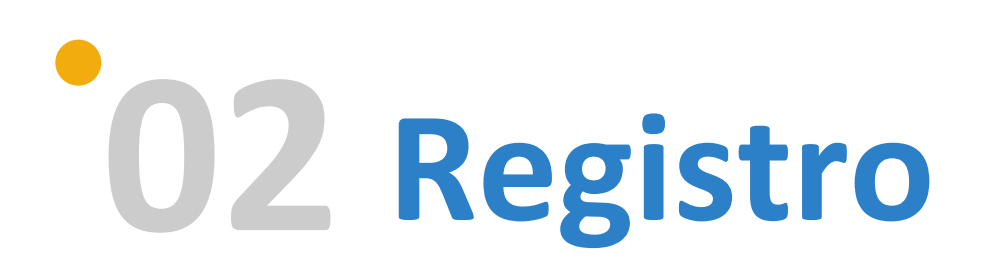

## Clique em **Inscrever-se**.

| S | Ariba Proposals and Questionnaires 🚽                                                                                                    |
|---|----------------------------------------------------------------------------------------------------|
|   | Bem-vindo(a), Mayara Roloff                                                                                                    |
|   | Dúvidas? Clique aqui para consultar um Guia rápido.                                                                                                    |
|   | Inscreva-se como fornecedor com Companhia Siderurgica Nacional - TEST no SAP Ariba.                                                                                                    |
|   | Companhia Siderurgica Nacional - TEST usa o SAP Ariba para gerenciar atividades de compras.                                                                                                    |
|   | Crie uma conta de fornecedor da SAP Ariba e gerencie sua resposta às atividades de compras requeridas por Companhia Siderurgica Nacional - TEST                                                                                                    |
|   | Já tem uma conta?                                                                                                    |
|   | Sobre o Ariba Network                                                                                                    |
|   | O Ariba Network é a sua porta de entrada para todas as soluções de vendedor da Ariba. Você agora tem um único local para gerenciar todos os seus relacionar<br>independentemente de qual solução da Ariba o seu cliente use. Quando você concluir o registro, poderá:                    |
|   | <ul> <li>Responder com maior eficiência às solicitações dos seus clientes</li> <li>Trabalhar mais rapidamente com seus clientes em todas as fases de aprovação de fluxo de trabalho</li> <li>Fortalecer seus relacionamentos com clientes usando uma solução do Ariba Network</li> </ul> |
|   | <ul> <li>Aplicar seu perfil da empresa em todas as atividades do Ariba Network, Ariba Discovery e Ariba Sourcing</li> </ul>                                                                                                    |
|   | A mudança para o Ariba Network permite que você acesse o sistema em um único local para gerenciar:                                                                                                    |
|   | Todos os seus relacionamentos com clientes da Ariba                                                                                                    |
|   |                                                                                                    |

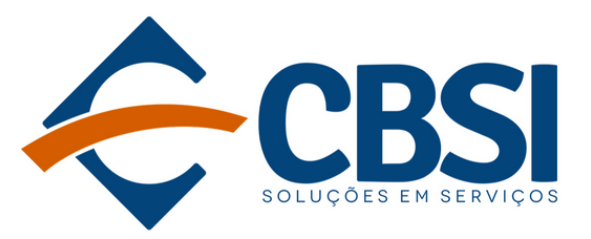

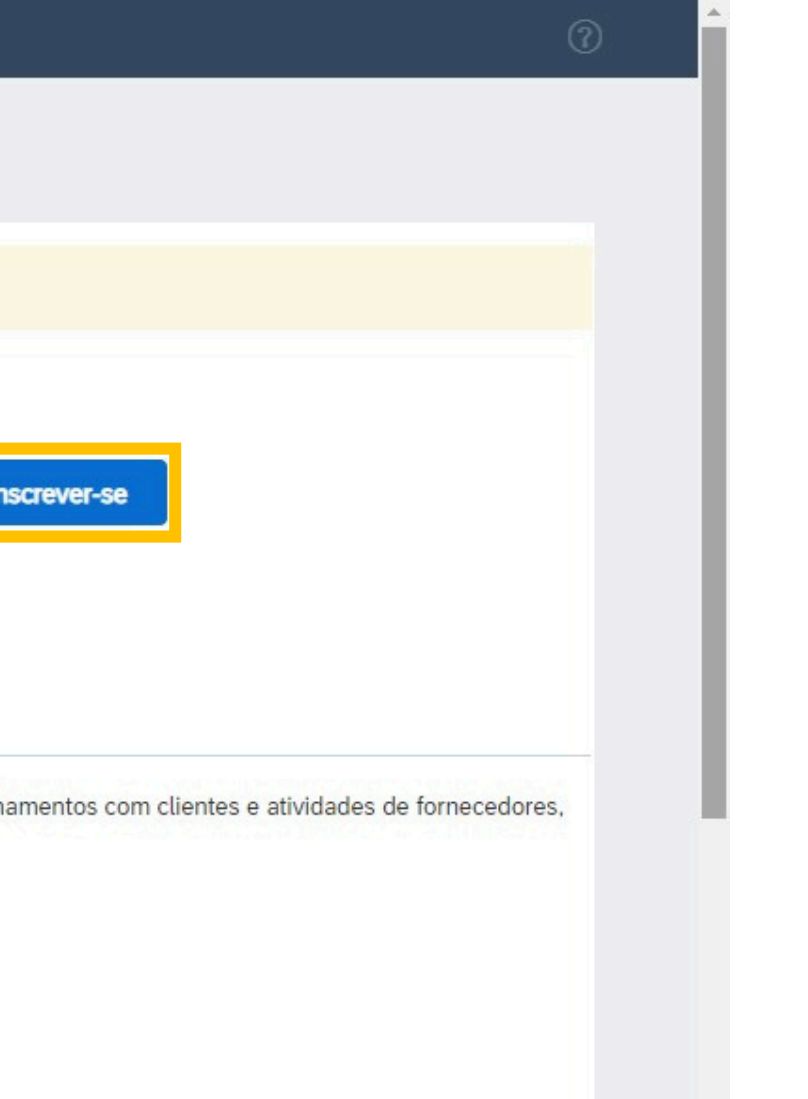

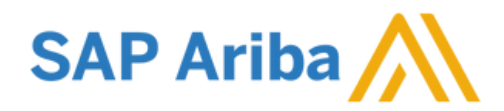

# **O2** Registro

## Preencha as informações obrigatórias para criar a conta ARIBA Network.

### Ariba Proposals and Questionnaires 🚽

### Criar conta

Primeiramente, crie uma conta de fornecedor da SAP Ariba, depois preencha os questionários solicitados por Companhia Siderurgica Nacional -

TEST.

### Informações sobre a empresa

|                   |                                   |   | * Indica um campo obrigatório                                                                                  |
|-------------------|-----------------------------------|---|----------------------------------------------------------------------------------------------------|
| Nome da empresa:* | UNIAO EQUIPAMENTOS MECANICOS LTDA |   |                                                                                                    |
| País/Região:*     | Brasil [BRA]                      | ~ | Se a sua empresa tem mais de um escritório, digite o<br>endereço do escritório central. Você pode inserir mais |
| Endereço:*        | TEXACO                            |   | de cobrança ou outros endereços mais tarde no seu<br>perfil da empresa.                                        |
|                   | Linha 2                           |   |                                                                                                    |
| CEP:*             | 32680-510                         |   |                                                                                                    |
| Município:*       |                                   |   |                                                                                                    |
| Cidade:*          | BETIM                             |   | ]                                                                                                    |
| Estado:*          | Minas Gerais [BR-MG] 🗸 🗸          |   |                                                                                                    |

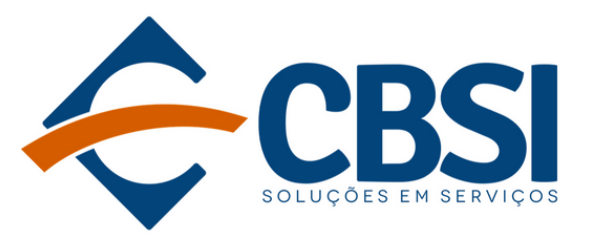

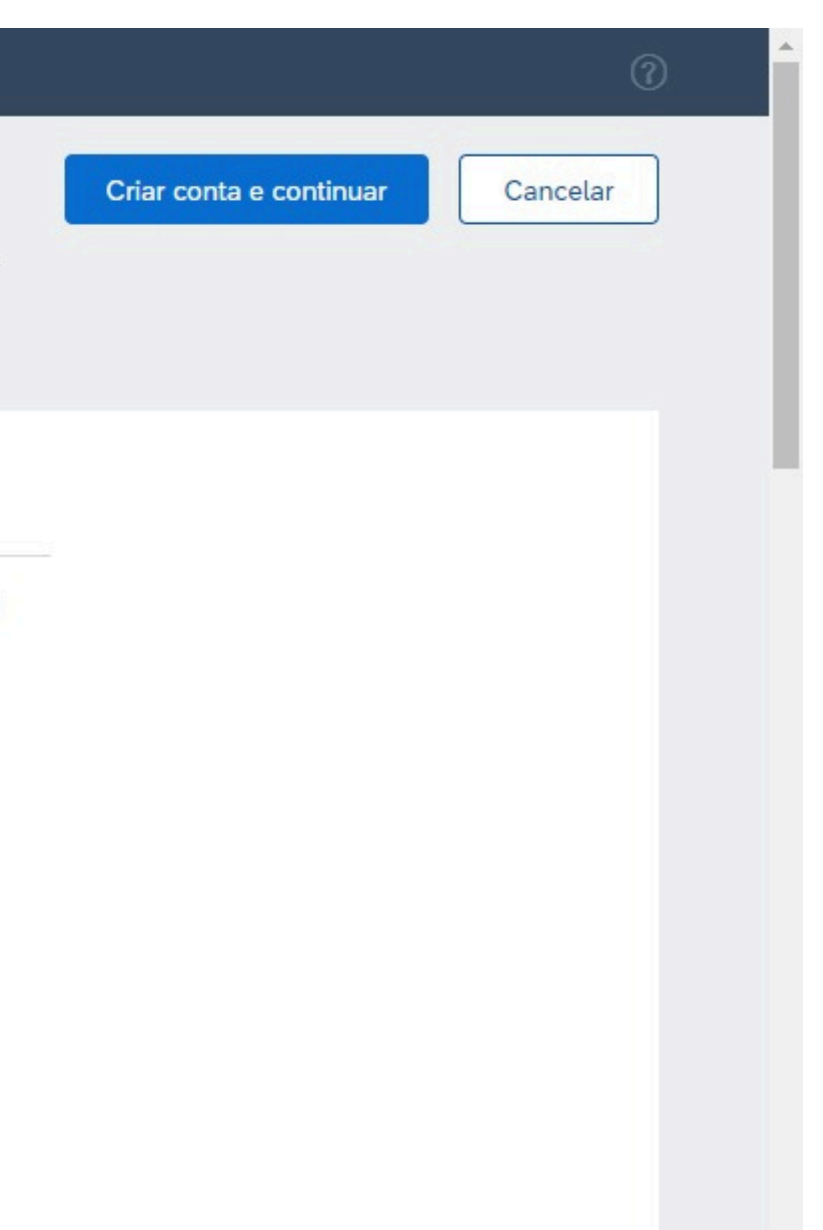

![](_page_8_Picture_11.jpeg)

![](_page_9_Picture_0.jpeg)

## O campo Município deve ser preenchido com o Bairro.

Informações sobre a empresa

| Nome da empresa:* | UNIAO EQUIPAMENTOS MECANICOS LTDA |                              |
|-------------------|-----------------------------------|------------------------------|
| País/Região:*     | Brasil [BRA]                      | Se a sua emp<br>endereço do  |
| Endereço:*        | TEXACO                            | de cobrança<br>perfil da emp |
|                   | Linha 2                           |                              |
| CEP:*             | 32680-510                         |                              |
| Município:*       | JARDIM PIEMONT                    |                              |
| Cidade:*          | BETIM                             |                              |
| Estado:*          | Minas Gerais [BR-MG] V            |                              |

![](_page_9_Picture_4.jpeg)

\* Indica um campo obrigatório

presa tem mais de um escritório, digite o escritório central. Você pode inserir mais como seu endereço de entrega, endereço ou outros endereços mais tarde no seu presa.

![](_page_9_Picture_7.jpeg)

![](_page_10_Picture_0.jpeg)

Finalize o preenchimento das informações obrigatórias para criar a conta ARIBA Network.

O Nome de usuário deve ser em formato de e-mail, mesmo que não seja um email válido.

| Informações sobre a conta        | do usuário      |                           |   |
|----------------------------------|-----------------|---------------------------|---|
|                                  |                 |                           |   |
| Nome:*                           | Mayara          | Roloff                    |   |
| E-mail:*                         | mayara.roloff@  | icsn.com.br               |   |
|                                  | Usar meu e-r    | mail como nome de usuário |   |
| Nome de usuário:*                | uniao.mayara.ro | oloff@csn.com.br          |   |
| Senha:*                          | •••••           |                           |   |
|                                  | •••••           |                           |   |
| Idioma:                          | Português do E  | Brasil                    | ~ |
| Enviar pedidos por e-mail para:* | mayara.roloff@  | csn.com.br                |   |

![](_page_10_Picture_4.jpeg)

\* Indica um campo obrigatório

Declaração de privacidade do SAP **Business Network** 

Deve estar em formato de e-mail (por exemplo: joao@newco.com) (i) As senhas devem conter um mínimo de oito caracteres, incluindo letras maiúsculas e minúsculas, dígitos numéricos e caracteres especiais. (i)

O idioma usado pelo Ariba para enviar notificações configuráveis. É diferente da configuração de idi...

Os clientes podem enviar pedidos para você por meio do Ariba Network. Para enviar pedidos para vários contatos em sua organização, crie uma lista de distribuição e insira o endereço de e-mail aqui. É possível alterá-la a qualquer momento.

![](_page_10_Picture_11.jpeg)

![](_page_11_Picture_0.jpeg)

Após finalizar o preenchimento é necessário concordar com os Termos de Uso e

Declaração de Privacidade do Ariba Network. Na sequência clique em Criar conta e

## continuar.

Conte-nos mais sobre seus negócios

| Categorias de produtos e serviços:* | Inserir categorias de produtos e serviços | Adicionar                                                   | -ou-       | Procurar                         |
|-------------------------------------|-------------------------------------------|-------------------------------------------------------------|------------|----------------------------------|
|                                     | Flanges redutores X                       |                                                             |            |                                  |
| Locais de entrega ou de serviços:*  | Inserir o local de entrega ou de serviço  | Adicionar                                                   | -ou-       | Procurar                         |
|                                     | Brasil X                                  |                                                             |            |                                  |
| CNPJ:                               | 01823664000113                            | Insira o número do CNPJ.                                    |            |                                  |
| Número DUNS:                        | Opcional                                  | Digite o número de nove<br>Bradstreet. Por padrão, o sufixo | dígitos em | iitido pela Dur<br>rescentado ao |
|                                     |                                           | numero DONS na conta de test                                |            |                                  |

n & ~ Li e concordo com os Termos de uso Eu concordo que o SAP Business Network tornará partes das minhas informações (empresariais) acessíveis a outros usuários e ao público, com base em minha função no SAP Business Network e nas configurações de visibilidade de perfil aplicáveis. Consulte a Declaração de privacidade do SAP Business Network para saber como processamos dados pessoais SAP Ariba Criar conta e continuar Cancelar

![](_page_11_Picture_8.jpeg)

![](_page_12_Picture_0.jpeg)

Caso o nome de usuário preenchido não corresponda com a organização, para continuar clique em Sim.

Nome de usuário:\*

zema.mayara@test.com

**CONFIRMAR DOMÍNIO** 

O domínio especificado não corresponde ao da sua empresa. Ainda de

![](_page_12_Picture_6.jpeg)

![](_page_12_Picture_7.jpeg)

|                   | Di a |
|-------------------|------|
| eseja utilizá-lo? |      |
| Não               | 0 10 |

![](_page_12_Picture_10.jpeg)

![](_page_13_Picture_0.jpeg)

Em alguns casos, pode ser solicitado a atualização do perfil da empresa. Clique em Atualizar perfil da empresa.

## Atualize o perfil da sua empresa

Encontramos erros no perfil da sua empresa.

Você está recebendo esta mensagem por causa de alguns erros comuns , como erros de campos obrigatórios ausentes ou de validação ou dados incorretos em Nome da empresa, Endereço, E-mail e Telefone principais e CNPJ, se o país for Brasil

Para obter maiores informações, consulte: Nota de suporte KB0402670

![](_page_13_Picture_6.jpeg)

Atualizar perfil da empresa

![](_page_13_Picture_9.jpeg)

![](_page_13_Picture_11.jpeg)

# 0 2 Registro

## Você deve completar as informações obrigatórias e/ou corrigir os erros.

| Ariba Network Conta padrão Obter conta empresarial MODO DE TESTE                                                                           | ⑦ MR     Salvar   Fechar                                                 |
|----------------------------------------------------------------------------------------------------|--------------------------------------------------------------------------|
| Encontramos 1 erros em 1 guias. Atualize as informações de Negócio.<br>Para obter maiores informações, consulte: Nota de suporte KB0402670 |                                                                          |
| Básico (3) Negócio (2) <sup>1</sup> Marketing (3) Contatos Certificações (1) Documentos adicionais                                         |                                                                          |
| Indica um campo obrigatório<br>Corrija os erros a seguir antes de continuar.<br>Informações comerciais                                     | Conclusão do perfil público<br>35%<br>Descrição resumida                 |
| Ano de fundação:   Número de funcionários:   Receita anual:                                                                                | Site<br>Receita anual<br>Certificações<br>Número DUNS<br>Tipo de negócio |
| Símbolo da ação:                                                                                                    | Setores de atividade<br>Descrição da empresa<br>Logotipo da empresa      |

![](_page_14_Picture_3.jpeg)

![](_page_14_Picture_5.jpeg)

![](_page_15_Picture_0.jpeg)

## Você deve completar as informações obrigatórias e/ou corrigir os erros.

### Informações sobre impostos

| Classificação fiscal:* | (no value)                                   | $\sim$                                               |
|------------------------|----------------------------------------------|------------------------------------------------------|
| Tipo de tributação:*   | (no value) 🗸 🗸                               |                                                      |
| CNPI:*                 | 1                                            | (i) Não digite traços                                |
| ON J.                  | O campo de imposto deve ter um<br>contínuos. | valor numérico de 11 ou14 dígitos (por exemplo, 6876 |
| Inscrição estadual:    |                                              | Não digite traços                                    |
| Inscrição municipal:   |                                              | Não digite traços                                    |
| Código de ICMS:        |                                              |                                                      |
|                        | ICMS registrado                              | d                                                    |

![](_page_15_Picture_4.jpeg)

62775000138) e não pode ter dígitos similares ou

![](_page_15_Picture_8.jpeg)

![](_page_16_Picture_0.jpeg)

## Após finalizar, clique em Salvar.

| Ariba Network - Conta padrão Obter conta empresarial MODO DE TESTE                    | (?) MR                                                                      |
|---------------------------------------------------------------------------------------|-----------------------------------------------------------------------------|
| erfil da empresa                                                                      | Salvar Fechar                                                               |
| ✓ Seu perfil foi atualizado com êxito.                                                | ×                                                                           |
| Básico (3) Negócio (2) Marketing (3) Contatos Certificações (1) Documentos adicionais |                                                                             |
| * Indica um campo obrigatório                                                         | Conclusão do perfil público                                                 |
| Ano de fundação:   Número de funcionários:     Receita anual:                         | Descrição resumida<br>Site<br>Receita anual<br>Certificações<br>Número DUNS |
| Símbolo da ação:                                                                      | Tipo de negócio<br>Setores de atividade                                     |
| Informações financeiras                                                               | Logotipo da empresa                                                         |
|                                                                                       |                                                                             |

![](_page_16_Picture_3.jpeg)

![](_page_16_Picture_4.jpeg)

![](_page_17_Picture_0.jpeg)

## Você receberá um e-mail após a conclusão da criação da conta ARIBA Network.

![](_page_17_Picture_2.jpeg)

Ariba Commerce Cloud <ordersender-prod@ansmtp.ariba.com> Para: Você

## SAP Ariba /

### Bem-vindo ao Ariba Commerce Cloud

Seu processo de registro no Ariba Commerce Cloud para a ZEMA IND DE ARTEF TEC DE BORRACHA E POLIURETANO LTDA foi concluído.

Código da conta da sua organização: AN11166990100-T

Seu nome de usuário: zema.mayara@test.com

Como administrador desta conta, mantenha seu nome de usuário e senha em local seguro. Não compartilhe essas informações.

Se você se registrou depois de receber um convite de um comprador do Ariba On Demand Sourcing, pode agora acessar e participar nos eventos de sourcing do comprador. O Console para colaboração de vendedores oferece um local central para o gerenciamento de todos os seus eventos e relacionamentos com clientes do Ariba On

![](_page_17_Picture_11.jpeg)

local

![](_page_17_Picture_16.jpeg)

![](_page_18_Picture_0.jpeg)

## Na aba da CSN, você deve agora preencher o **Questionário de registro de fornecedor**.

| Ariba Proposals and Questionnaires 🚽  | Conta padrão                   | Obter conta empresa                                              | ITIAL MODO DE TESTE                                             |                                                               |
|---------------------------------------|--------------------------------|------------------------------------------------------------------|-----------------------------------------------------------------|---------------------------------------------------------------|
| COMPANHIA SIDERURGICA NACIONAL - TEST |                                |                                                                  |                                                                 |                                                               |
| Não há anúncios correspondentes.      | Bem-vindo ao<br>qualidade, ser | o site do <b>Ariba Spend Man</b><br>rviço e custo. Este site é a | <b>agement</b> . Este site auxili<br>administrado pela Ariba, I | a na identificação dos melho<br>Inc. com o objetivo de garant |
|                                       | Início                         |                                                                  |                                                                 |                                                               |
|                                       | Eventos                        |                                                                  |                                                                 |                                                               |
|                                       | Título                         | Código H                                                         | Iora de término 👃                                               | Tipe                                                          |
|                                       |                                |                                                                  |                                                                 | Não há itens                                                  |
|                                       | Questionários                  | s de registro                                                    |                                                                 |                                                               |
|                                       | Título                         |                                                                  |                                                                 | Código                                                        |
|                                       | ▼ Status: Abe                  | rto (1)                                                          |                                                                 |                                                               |
|                                       | Questionário de r              | egistro de fornecedor                                            |                                                                 | Doc3797247915                                                 |

![](_page_18_Picture_3.jpeg)

|                                                                             | Ę        | 0      | 0          | MR                     |          |
|-----------------------------------------------------------------------------|----------|--------|------------|------------------------|----------|
|                                                                             |          |        |            |                        |          |
|                                                                             |          |        |            |                        |          |
| ores fornecedores líderes de mercado<br>tir a maior integridade de mercado. | o em     | Compa  | hia Siderd | CSN<br>Irgica Nacional |          |
|                                                                             |          |        |            |                        |          |
|                                                                             |          |        |            |                        |          |
|                                                                             |          |        |            | =                      |          |
| o de evento                                                                 | Particip | ou     |            |                        | -        |
|                                                                             |          |        |            |                        |          |
|                                                                             |          |        |            | ≡                      |          |
| Hora de término 🕴                                                           |          | Status |            |                        |          |
|                                                                             |          |        |            |                        | 90<br>22 |
| 19/1/2023 11:37                                                             |          | Cor    | nvidado    | 8                      | _        |
|                                                                             |          |        |            |                        | _        |

![](_page_18_Picture_5.jpeg)

![](_page_19_Picture_0.jpeg)

## Preencha todas as informações obrigatórias.

| Ariba Sourci                               | ng                                                     | <br>Configurações da empre |
|--------------------------------------------|--------------------------------------------------------|----------------------------|
| < Voltar ao Painel de instrumento:<br>TEST | s do Companhia Siderurgica Nacional -                  |                            |
| Painel                                     | Doc3797247915 - Questionário de registro de fornecedor |                            |
| <ul> <li>Conteúdo do evento</li> </ul>     | Todo o conteúdo                                        |                            |
| Todo o conteúdo                            | Nome †                                                 |                            |
| 1 Identificação do                         | ▼ 1 Identificação do Cadastro                          |                            |
| <sup>+</sup> Cad                           | 1.1 Origem do Cadastro                                 | * Forne                    |
| 2 Dados Básicos                            | ▼ 2 Dados Básicos                                      |                            |
| Informações de                             | 2.1 Razão social (i)                                   | * ZEMA                     |
| <sup>3</sup> Contato                       | 2.2 Nome Fantasia (i)                                  |                            |
| 4 Informações<br>Bancárias                 | 2.3 CNPJ                                               | * 21175                    |
|                                            | 2.5 Isento de Inscrição Estadual?                      | * Não e                    |
| 5 Informações de<br>Endereço               | 2.7 Isento de Inscrição Municipal?                     | * Não e                    |
| 6 Informações de                           | 2.9 Desoneração de Folha                               | * Não e                    |
| Fatur                                      | 2.10 Número de funcionários                            |                            |
|                                            |                                                        |                            |

7 Segmento

![](_page_19_Picture_4.jpeg)

| esa 🔻    | Mayara Roloff 🗸   | Feedback    | Ajuda 🕇             | Mensagens >>                 |  |
|----------|-------------------|-------------|---------------------|------------------------------|--|
|          |                   | Sincrodeskt | onização de a<br>op | arquivo de                   |  |
|          |                   |             | (b) Temp<br>29      | oo restante<br>dias 23:38:57 |  |
|          |                   |             |                     | ■ ≈                          |  |
|          |                   |             |                     | *                            |  |
| cedor 1  | Nacional V        |             |                     |                              |  |
| IND DE   | E ARTEF TEC DE BC | RRACHA E P  |                     | - 1                          |  |
| 377000   | 0151              |             |                     |                              |  |
| especifi | cado 🗸            |             |                     |                              |  |
| especifi | cado 🗸            |             |                     |                              |  |
| especifi | cado 🗸            |             |                     |                              |  |
|          |                   |             |                     |                              |  |

![](_page_19_Picture_6.jpeg)

# **03** Registro

## Após finalizar o preenchimento, clique em Enviar resposta completa.

| nteúdo do evento            | 2.9 Desoneração de Folha                                                        | Não                |
|-----------------------------|---------------------------------------------------------------------------------|--------------------|
|                             | 2.10 Número de funcionários                                                     | 20                 |
| Todo o conteúdo             | 2.11 Anexar Contrato social/Ata de Assembleia em caso de mudança de<br>Endereço | Anexar arquivo     |
| 1 Identificação do<br>Cad   | ▼ 3 Informações de Contato                                                      |                    |
| 2 Dados Básicos             | ▼ 3.1 Contato do Comercial                                                      |                    |
|                             | 3.1.1 Nome                                                                      | Mayara             |
| 3 Informações de<br>Contato | 3.1.2 Tipo de contato                                                           | * Telefone Fixo 🗸  |
| 4 Informações<br>Bancárias  | 3.1.3 Telefone Fixo                                                             | * 11-3049-5614     |
| bancando                    | 3.1.5 Email                                                                     | * mendes_mayara@ho |
| 5 Endereço                  | ▼ 3.2 Contato na área financeira                                                |                    |
| 6 Informações de            | 3.2.1 Nome                                                                      | * Mayara           |
| Faturi                      | 3.2.2 Sobrenome                                                                 | * Roloff           |
| 7 Segmento                  | 4                                                                               |                    |
|                             | (*) indica um campo obrigatório                                                 |                    |
|                             | Enviar resposta completa Salvar rascunho Com                                    | por mensagem       |

![](_page_20_Picture_3.jpeg)

|           | _ |
|-----------|---|
|           |   |
|           |   |
|           | 1 |
|           |   |
|           |   |
|           |   |
|           |   |
|           |   |
|           |   |
| tmail.com |   |
|           |   |
|           |   |
|           |   |
|           |   |
| ]         | • |
| *         |   |
|           |   |

ortar do Excel

![](_page_20_Picture_6.jpeg)

![](_page_21_Picture_0.jpeg)

## Clique **Ok**.

| Painel                                       | Doc3797247915 - Questionár  | io de registro de fornecedor |                              |
|----------------------------------------------|-----------------------------|------------------------------|------------------------------|
| Mensagens do evento<br>Detalhes do evento    | Todo o conteúdo             |                              |                              |
| Historico de respostas<br>Equipe de resposta | Nome †                      | ✓ Enviar esta resposta?      |                              |
| ▼ Conteúdo do evento                         | 2.9 Desoneração de Folha    | Clique em OK para enviar.    | ão                           |
| Todo o conteúdo                              | 2.10 Número de funcionários | OK Cancelar                  |                              |
| Identificação do                             | Endereço                    |                              | r arquivo                    |
| 1 Cad                                        | 3 Informações de Contato    |                              |                              |
| 2 Dados Básicos                              | ▼ 3.1 Contato do Comercial  |                              |                              |
|                                              | 3.1.1 Nome                  |                              | Mayara                       |
| 3 Informações de<br>Contato                  | 3.1.2 Tipo de contato       |                              | * Telefone Fixo $\checkmark$ |
| 4 Informações<br>Bancárias                   | 3.1.3 Telefone Fixo         |                              | * 11-3049-5614               |
|                                              | 3.1.5 Email                 |                              | * mendes_mayara              |

![](_page_21_Picture_3.jpeg)

|              | 6 | Tempo rest | ante<br>21:59:1 | 18 |
|--------------|---|------------|-----------------|----|
|              |   |            |                 |    |
|              |   |            |                 | *  |
|              |   |            |                 |    |
| <b>~</b>     |   |            |                 |    |
|              |   |            |                 |    |
|              |   |            |                 |    |
|              |   |            |                 |    |
|              |   |            |                 |    |
| ]            |   |            |                 |    |
|              |   |            |                 |    |
| @hotmail.com |   |            |                 |    |

![](_page_21_Picture_5.jpeg)

![](_page_22_Picture_0.jpeg)

Uma mensagem de confirmação de envio aparecerá no topo.

| < Voltar ao Painel de instrumento:<br>Nacional - TEST | s do Companhia Siderurgica                                     |
|-------------------------------------------------------|----------------------------------------------------------------|
| Painel                                                | Doc3797247915 - Questionário de registro de fornecedor         |
| Mensagens do evento<br>Detalhes do evento             | 🗸 Sua resposta foi enviada. Obrigado por participar do evento. |
| Histórico de respostas<br>Equipe de resposta          |                                                                |

![](_page_22_Picture_3.jpeg)

Sincronização de arquivo de desktop

![](_page_22_Picture_5.jpeg)

Tempo restante 29 dias 21:58:44

![](_page_22_Picture_7.jpeg)

![](_page_23_Picture_0.jpeg)

COMPANHIA SIDERURGICA NACIONAL - TEST

Após o envio da resposta, o status do questionário de registro é alterado para Aprovação pendente.

| Não há anúncios correspondentes. | Bem-vindo ao site do <b>Ariba Spend</b><br>qualidade, serviço e custo. Este sit | Management. Este site auxilia na identificaçã<br>te é administrado pela Ariba, Inc. com o objeti | o dos melhores fornecedores líderes<br>vo de garantir a maior integridade de | de mercado em<br>mercado.<br>Companhia Sideràr | SN |
|----------------------------------|---------------------------------------------------------------------------------|--------------------------------------------------------------------------------------------------|------------------------------------------------------------------------------|------------------------------------------------|----|
|                                  | Início                                                                          |                                                                                                  |                                                                              |                                                |    |
|                                  | Eventos                                                                         |                                                                                                  |                                                                              |                                                | ■  |
|                                  | Título Código                                                                   | Hora de término ↓                                                                                | Tipo de evento                                                               | Participou                                     |    |
|                                  |                                                                                 | Não há                                                                                           | itens                                                                        |                                                |    |
|                                  | Questionários de registro                                                       |                                                                                                  |                                                                              |                                                | =  |
|                                  | Título                                                                          | Código                                                                                           | Hora de término 🕴                                                            | Status                                         |    |
|                                  | ▼ Status: Aberto (1)                                                            |                                                                                                  |                                                                              |                                                |    |
|                                  | Questionário de registro de fornecedo                                           | r Doc3797247915                                                                                  | 19/1/2023 14:37                                                              | Aprovação pendente                             |    |

![](_page_23_Picture_3.jpeg)

![](_page_23_Picture_5.jpeg)

![](_page_24_Picture_0.jpeg)

Você receberá um e-mail confirmando o preenchimento e envio do questionário de registro.

Confirmação: registro enviado para aprovação 🛛 🗳 🗸

## Companhia Siderurgica Nacional - TEST

Olá, Mayara Roloff.

Companhia Siderurgica Nacional - TEST recebeu suas informações de registro e vai analisá-las para aprovação.

Para verificar o status do registro, acesse o portal de fornecedor da Companhia Siderurgica Nacional - TEST.

Clique aqui

Cordialmente, Companhia Siderurgica Nacional - TEST

![](_page_24_Picture_9.jpeg)

![](_page_24_Picture_12.jpeg)

![](_page_25_Picture_0.jpeg)

## Você será notificado via e-mail após a aprovação do registro.

Aprovado: registro de fornecedor com Companhia Siderurgica Nacional - TEST 🛛 🧐 🗸

![](_page_25_Picture_3.jpeg)

Ariba Administrator <no-reply@ansmtp.ariba.com> Para: Você

## Companhia Siderurgica Nacional - TEST

Olá, Mayara Roloff.

Parabéns! Seu registro de fornecedor foi aprovado.

Acesse o portal do fornecedor para ver se você precisa concluir alguma tarefa ou qualificação antes de começar a fazer negócios com Companhia Siderurgica Nacional - TEST.

Clique aqui

Cordialmente, Companhia Siderurgica Nacional - TEST

![](_page_25_Picture_11.jpeg)

![](_page_25_Picture_13.jpeg)

![](_page_25_Picture_14.jpeg)

![](_page_26_Picture_0.jpeg)

O questionário de registro de fornecedor terá seu status alterado para Registrado.

## Questionários de registro

| Título                                 | Código        | Hora de |  |
|----------------------------------------|---------------|---------|--|
| ▼ Status: Aberto (1)                   |               |         |  |
| Questionário de registro de fornecedor | Doc3797247915 | 20/12/2 |  |

![](_page_26_Picture_4.jpeg)

| e término 👃 | Status     |
|-------------|------------|
| 2023 19:08  | Registrado |

![](_page_26_Picture_7.jpeg)

Após o início da qualificação pelo Cadastro de Fornecedores, o fornecedor é notificado via e-mail do processo e dos questionários que ele deve responder.

### Companhia Siderurgica Nacional - TEST

### Olá, Mayara Roloff.

Preencha os questionários relacionados e devolva-os até as datas especificadas.

Esses questionários são necessários para concluir o processo Processo de Qualificação de Fornecedor. Obrigado por dedicar seu tempo para responder a cada um deles.

Visão geral do processo Processo: Qualificação de Fornecedor Categoria: ALL Região: Brasil Unidade de negócio: All Material: Não aplicável Proprietário do processo: MAYARA MENDES ROLOFF Mensagem:

### Visão geral do questionário

| Nome                     | Atribuído a   | Responder até              |
|--------------------------|---------------|----------------------------|
| FORMULÁRIO DE COMPLIANCE | Mayara Roloff | Janeiro 4, 2023 à(s) 11:18 |
| Documentos Gerais        | Mayara Roloff | Janeiro 4, 2023 à(s) 11:19 |

Clique aqui para exibir o processo.

![](_page_27_Picture_10.jpeg)

![](_page_27_Picture_12.jpeg)

No Ariba, na aba da CSN, identifique a seção Questionários eacesse todos os formulários recebidos para o preenchimento.

| Ariba Proposals and Questionnaires 🚽   | Conta padrão Obter conta emp                                                     | resarial MODO DE TESTE                                                                                            |                                      |
|----------------------------------------|----------------------------------------------------------------------------------|----------------------------------------------------------------------------------------------------|--------------------------------------|
| COMPANHIA SIDERURGICA NACIONAL - TEST  |                                                                                  |                                                                                                    |                                      |
| Não há anúncios correspondentes.       | Bem-vindo ao site do <b>Ariba Spend</b><br>qualidade, serviço e custo. Este site | Management. Este site auxilia na identificação<br>e é administrado pela Ariba, Inc. com o objetivo<br>Nao ha iter | dos melhores fo<br>) de garantir a n |
| Questionários                          |                                                                                  |                                                                                                    |                                      |
| Título                                 | Código                                                                           | Hora de término 🕴 🛛 🕅                                                                                             | A <mark>ercadoria</mark>             |
| <ul> <li>Status: Aberto (2)</li> </ul> |                                                                                  |                                                                                                    |                                      |
| Documentos Gerais                      | Doc3797550829                                                                    | 4/1/2023 19:19 (                                                                                                  | sem valor)                           |
| FORMULÁRIO DE COMPLIANCE               | Doc3797550815                                                                    | 4/1/2023 19:18 (                                                                                                  | sem valor)                           |

![](_page_28_Picture_3.jpeg)

|                                                                 | Ę    | 0      | 0                       | MR                 |   |
|-----------------------------------------------------------------|------|--------|-------------------------|--------------------|---|
|                                                                 |      |        |                         |                    |   |
| ornecedores líderes de mercado<br>naior integridade de mercado. | ) em | Con    | <b>C</b><br>npanhia Sid | CS<br>erùrgica Nav | N |
|                                                                 |      |        |                         | 1                  |   |
| Regiões                                                         | Sta  | tus    |                         |                    |   |
| (sem valor)                                                     | Não  | o resp | ondi                    | do                 |   |
| (sem valor)                                                     | Não  | resp   | ondi                    | do                 |   |

![](_page_28_Picture_6.jpeg)

No questionário Documentos Gerais, preencha o CNPJ e anexe o Contrato Social. Você pode salvar rascunho para continuar editando e finalizar depois ou enviar resposta completa para enviar sua resposta.

| Ariba Sourcir                                                       | וg                                                                 | Configurações da empresa  ▼ Mayara Ro  | oloff ▼ Feedback Ajuda ▼ Mensagens >>       |
|---------------------------------------------------------------------|--------------------------------------------------------------------|----------------------------------------|---------------------------------------------|
| Voltar ao Painel de instrumentos (<br>TEST                          | do Companhia Siderurgica Nacional                                  |                                        | Sincronização de arquivo de<br>desktop      |
| Painel                                                              | Doc3797550829 - Documentos Gerais                                  |                                        | D Tempo restante<br>14 dias 23:45:31        |
| Mensagens do evento<br>Detalhes do evento<br>Histórico de respostos | Todo o conteúdo                                                    |                                        | =                                           |
| Equipe de respostas                                                 | Nome 1                                                             |                                        |                                             |
|                                                                     | ▼ 1 Documentos Gerais                                              |                                        |                                             |
| <ul> <li>Conteúdo do evento</li> </ul>                              | 1.1 Contrato Social (última alteração) ou Última Ata de Assembleia | * 📴 Ariba Network Brazil Pricing Sched | ule.PDF 🗸 Atualizar arquivo Excluir arquivo |
| Todo o conteúdo                                                     | 1.2 CNPJ                                                           | * 21175377000151                       |                                             |
| 1 Documentos Gerais                                                 | (*) indica um campo obrigatório                                    |                                        |                                             |
|                                                                     | Enviar resposta completa Salvar rascunho C                         | ompor mensagem Importar do Ex          | cel                                         |

![](_page_29_Picture_3.jpeg)

![](_page_29_Picture_5.jpeg)

![](_page_30_Picture_0.jpeg)

Para prosseguir com o envio, clique em **OK**.

## ✓ Enviar esta resposta?

Clique em OK para enviar.

![](_page_30_Picture_4.jpeg)

![](_page_30_Picture_5.jpeg)

![](_page_30_Picture_6.jpeg)

## No questionário Formulário de Compliance preencha todas as informações obrigatórias.

| Painel                                                              | Doc3797550815 - FORMULÁRIO DE COMPLIANCE                                                                                                    |
|---------------------------------------------------------------------|----------------------------------------------------------------------------------------------------|
| Mensagens do evento<br>Detalhes do evento<br>Histórico de respostas | Todo o conteúdo                                                                                                    |
| Equipe de resposta                                                  | Nome 1<br>Legislação Anticon upção Aplicavel e suas auvidades não ensejanam qualquer upo de investigação do genero,1.4 mian<br>completa os livros e registros relacionados, direta ou indiretamente, com sua atividade empresarial, incluindo, mas não                                                                                                    |
| <ul> <li>Conteúdo do evento</li> </ul>                              | escopo do presente Contrato; (1) Para fins deste termo "vantagem indevida" deve ser interpretada de modo amplo, p<br>intangíveis. Inclui-se qualquer item de valor monetário, tais como: dinheiro ou o equivalente (inclusive cartões-presente<br>que, de qualquer outro modo, teriam de ser pagos ou adquiridos; presentes; contratos ou outras oportunidades de nego<br>uma Autoridade Pública tenha a titularidade ou algum direito legal; oportunidades de emprego ou consultoria; doações |
| Todo o conteúdo                                                     | políticas; despesas médicas, com educação ou custo de vida; ou despesas com viagens, refeições, acomodações, com                                                                                                    |
| 2 TERMO<br>ANTICORRUPÇÃO                                            | <ul> <li>2.2 Voce esta ciente e concorda com o Termo Anticorrupção da CSN?</li> <li>2.3 Como parte do Programa de Compliance da CSN<sup>6</sup>, solicitamos que você conheça nosso Código de Ética.</li> </ul>                                                                                                    |
| 3 INFORMAÇÃO                                                        | http://www.csn.com.br/conteudo_pti.asp?idioma=0&conta=45&tipo=60845<br>Eu li e aceito os termos dispostos no Código de Ética da CSN.                                                                                                    |
| SOBRE O F                                                           | ▼ 3 INFORMAÇÃO SOBRE O FORNECEDOR                                                                                                    |
| 4 INFORMAÇÃO<br>SOBRE O S                                           | 3.1 Razão Social da empresa (ou nome da pessoa se for sociedade individual):                                                                                                    |
| 5 CONEXÃO COM                                                       | 3.2 Nome adicionais (ex: nome fantasia), se houver:                                                                                                    |
| FUNCIONA                                                            | 3.3 CNPI                                                                                                    |

![](_page_31_Picture_3.jpeg)

Tempo restante Θ 14 dias 23:45:37

~

П item com veracidade, precisão e de forma se limitando, às atividades relacionadas ao podendo compreender bens tangíveis e es); benefícios e favores; prestação de serviços ócios concedidos a uma empresa sobre a qual a instituições de caridade; contribuições pras ou entretenimento. N

![](_page_31_Picture_6.jpeg)

![](_page_32_Picture_0.jpeg)

Após o preenchimento e envio do questionário o status será alterado para Aprovação pendente.

| Questionários                             |               |                   |             |
|-------------------------------------------|---------------|-------------------|-------------|
| Título                                    | Código        | Hora de término 🕴 | Mercadoria  |
| ▼ Status: Aberto (1)                      |               |                   |             |
| FORMULÁRIO DE COMPLIANCE                  | Doc3797550815 | 4/1/2023 19:18    | (sem valor) |
| <ul> <li>Status: Concluído (1)</li> </ul> |               |                   |             |
| Documentos Gerais                         | Doc3797550829 | 20/12/2022 19:36  | (sem valor) |
|                                           |               |                   |             |

![](_page_32_Picture_3.jpeg)

![](_page_32_Figure_5.jpeg)

![](_page_32_Picture_6.jpeg)

## Após a aprovação dos questionários, o fornecedor será notificado via e-mail.

### Companhia Siderurgica Nacional - TEST

Hello Mayara Roloff,

Companhia Siderurgica Nacional - TEST has approved the questionnaire that you completed.

### **Questionnaire Overview**

Questionnaire name: Documentos Gerais

You'll be notified if any other tasks require your attention.

Esse questionário faz parte dos seguintes processos:

| Nome do<br>processo                                | Tipo de<br>processo              | Material | Mercadoria | Região | Departamento | Pr             |
|----------------------------------------------------|----------------------------------|----------|------------|--------|--------------|----------------|
| Processo<br>de<br>Qualificação<br>de<br>Fornecedor | Qualificação<br>de<br>Fornecedor |          | ALL        | Brasil | All          | MA<br>ME<br>RC |

![](_page_33_Picture_10.jpeg)

oprietário AYARA ENDES DLOFF

![](_page_33_Picture_14.jpeg)

## Na Ariba, o status será alterado para Aprovado.

## Questionários

| Título                                 | Código        | Hora de término 🕴 | Mercado  |
|----------------------------------------|---------------|-------------------|----------|
| <ul> <li>Status: Aberto (2)</li> </ul> |               |                   |          |
| Documentos Gerais                      | Doc3797550829 | 4/1/2023 19:49    | (sem val |
| FORMULÁRIO DE COMPLIANCE               | Doc3797550815 | 4/1/2023 19:44    | (sem val |

![](_page_34_Picture_4.jpeg)

| oria | Regiões     | Status   |
|------|-------------|----------|
| lor) | (sem valor) | Aprovado |
| lor) | (sem valor) | Aprovado |

![](_page_34_Picture_6.jpeg)

![](_page_35_Picture_0.jpeg)